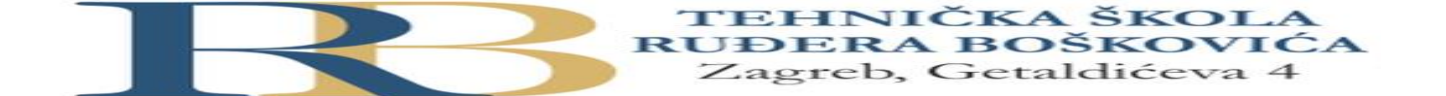

| Nastavni predmet                                | RAČUNALNE MREŽE |  |
|-------------------------------------------------|-----------------|--|
| Naslov jedinice Vježba 10: Konfiguracija VLAN-a |                 |  |

## CILJ VJEŽBE

Ponoviti konfiguraciju preklopnika te uvježbati konfiguraciju VLAN-a i trunkinga.

Situacija: Uprava manjeg hotela na opatijskoj rivijeri odlučila je primjeniti VLAN mrežnu tehnologiju na svojoj mreži, nakon što je uočeno da sve organizacijske jedinice nemaju iste potrebe u pogledu korištenja mrežnih resursa. Administrator mreže će konfigurirati VLAN-ove nakon što provjeri njihovu funkcionalnost na Packet Traceru.

## PRIPREMA ZA VJEŽBU

Odgovoriti na slijedeća pitanja:

- 1. Koje vrste VLAN-ova poznaješ i po čemu se one razlikuju?
- 2. Koje su prednosti uporabe VLAN tehnologije?
- 3. Kojem VLAN-u po defaultu pripadaju svi portovi? Obrazloži odgovor.

## IZVOĐENJE VJEŽBE

1. Zadana je topologija prema slici, koja se sastoji od dva VLAN-a koji su dislocirani na dvije lokacije.

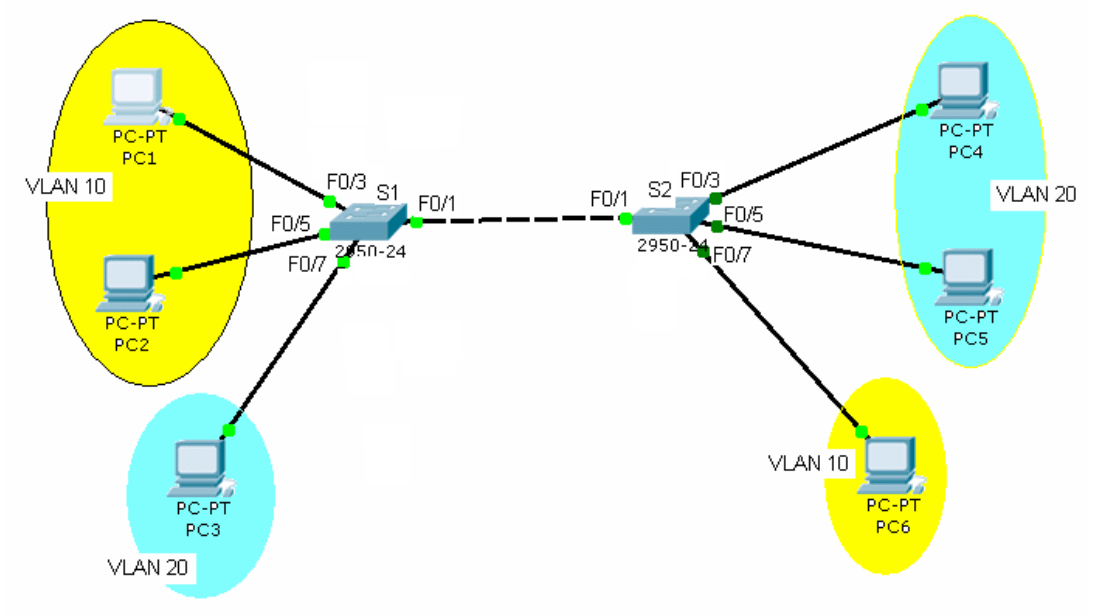

Koristeći tablicu IP adresa potrebno je konfigurirati navedene računala i VLAN-ove, a nakon toga pinganjem potvrditi da se promet unutar VLAN-ova može nesmetano odvijati.

| Uređaj | Sučelje | IP adresa     | Subnet maska  |
|--------|---------|---------------|---------------|
| PC1    | Fa0/3   | 192.168.10.11 | 255.255.255.0 |
| PC2    | FaO/5   | 192.168.10.21 | 255.255.255.0 |
| PC3    | Fa0/7   | 192.168.10.31 | 255.255.255.0 |
| PC4    | Fa0/3   | 192.168.10.12 | 255.255.255.0 |
| PC5    | Fa0/5   | 192.168.10.22 | 255.255.255.0 |
| PC6    | Fa0/7   | 192.168.10.32 | 255.255.255.0 |

- 2. Uspostaviti temeljnu konfiguraciju preklopnika S1 i S2.
  - Imenovati preklopnike
  - Konfigurirati zaštitu od neovlaštenog pristupa privilegiranom modu
  - Konfigurirati zaštitu od neovlaštenog pristupa putem konzole
  - Provjeriti i pohraniti temeljnu konfiguraciju
- 3. Provjeri pinganjem komunikaciju između računala, a rezultate upiši u bilježnicu.

PC1 – PC2

- PC1 PC6
- PC4 PC5

4. Na preklopniku S1 konfigurirati podatkovne VLAN-ove (VLAN 10 i VLAN 20) te im pridijeliti sučelja definirana topologijom.

Provjeri konfiguraciju preklopnika.

- Koju si instrukciju koristio?

Provjeri konfiguraciju VLAN-ova na S1

- Koju si instrukciju koristio?

U bilježnicu zapiši rezultat.

PC4 – PC3

- 5. Konfiguriraj preklopnik S2 na isti način.
- 6. Provjeri pinganjem povezanost računala unutar VLAN-ova i između njih.
- Napiši zaključak.
  - 7. Provjeri sadržaj tablice MAC adresa.
- Koju instrukciju si koristio?
- Da li se u tablici nalaze svi hostovi?
  - 8. Kreiraj VLAN 99 (upravljački VLAN) te konfiguriraj trunk sučelja na oba preklopnika.
  - 9. Ponovno provjeri pinganjem povezanost računala unutar VLAN-ova i između njih.
- Napiši zaključak.

Nakon obavljenih zadataka u ovoj vježbi učenik će znati samostalno (ili uz manju pomoć zabilješki):

- Bez poteškoća se kretati unutar konfiguracijskih modova IOS-a
- Obaviti temeljnu konfiguraciju preklopnika.
- Izvršiti konfiguraciju VLAN-ova prema postavljenom scenariju.
- Provjeriti ispravnost konfiguracije

Provjera znanja:

- 1. Točni odgovori na pitanja postavljena u pripremi 2 boda
- 2. Točni odgovori na pitanja tijekom vježbe i njihova usmena obrazloženja 2 boda
- 3. Ispravno konfigurirani VLAN-ovi 2 boda

2 b – nedovoljan, 3 b – dovoljan, 4 b – dobar, 5 b – vrlo dobar, 6 b - odličan